# **Submitting Defenses**

#### Slide 1 of 24 - Submitting Defenses

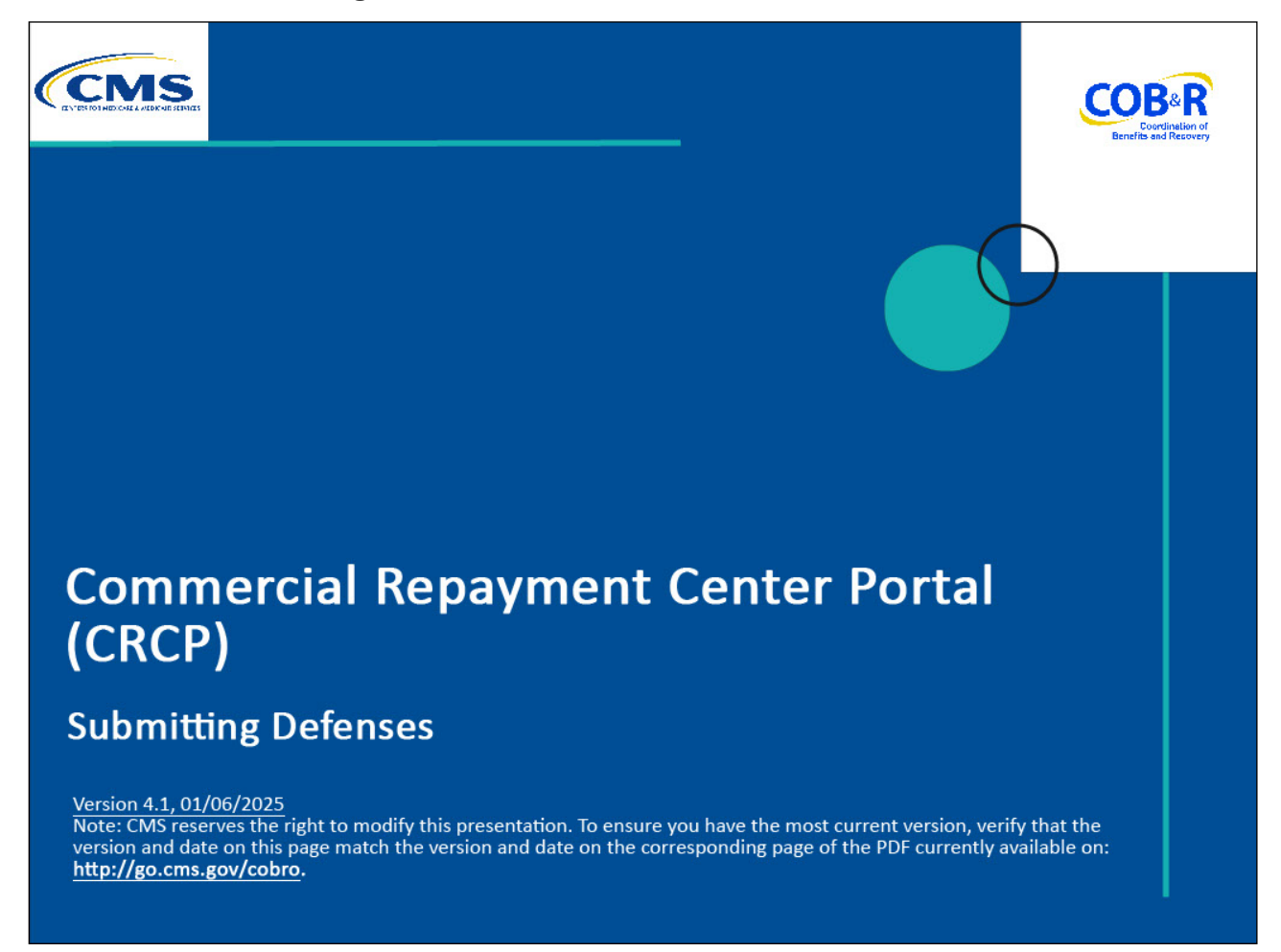

#### **Slide notes**

Welcome to the Commercial Repayment Center Portal (CRCP) Submitting Defenses course.

#### Slide 2 of 24 - Disclaimer

# Disclaimer

While all information in this document is believed to be correct at the time of writing, this Computer Based Training (CBT) is for educational purposes only and does not constitute official Centers for Medicare & Medicaid Services (CMS) instructions. All affected entities are responsible for following the instructions in the CRCP User Guide found under the *Reference Materials* menu at the following link: https://www.cob.cms.hhs.gov/CRCP/.

# Slide notes

While all information in this document is believed to be correct at the time of writing, this Computer Based Training (CBT) is for educational purposes only and does not constitute official Centers for Medicare & Medicaid Services (CMS) instructions.

All affected entities are responsible for following the instructions in the CRCP User Guide found under the Reference Materials menu at the following link: <u>CMS CRCP Website</u>.

# Slide 3 of 24 - Course Overview

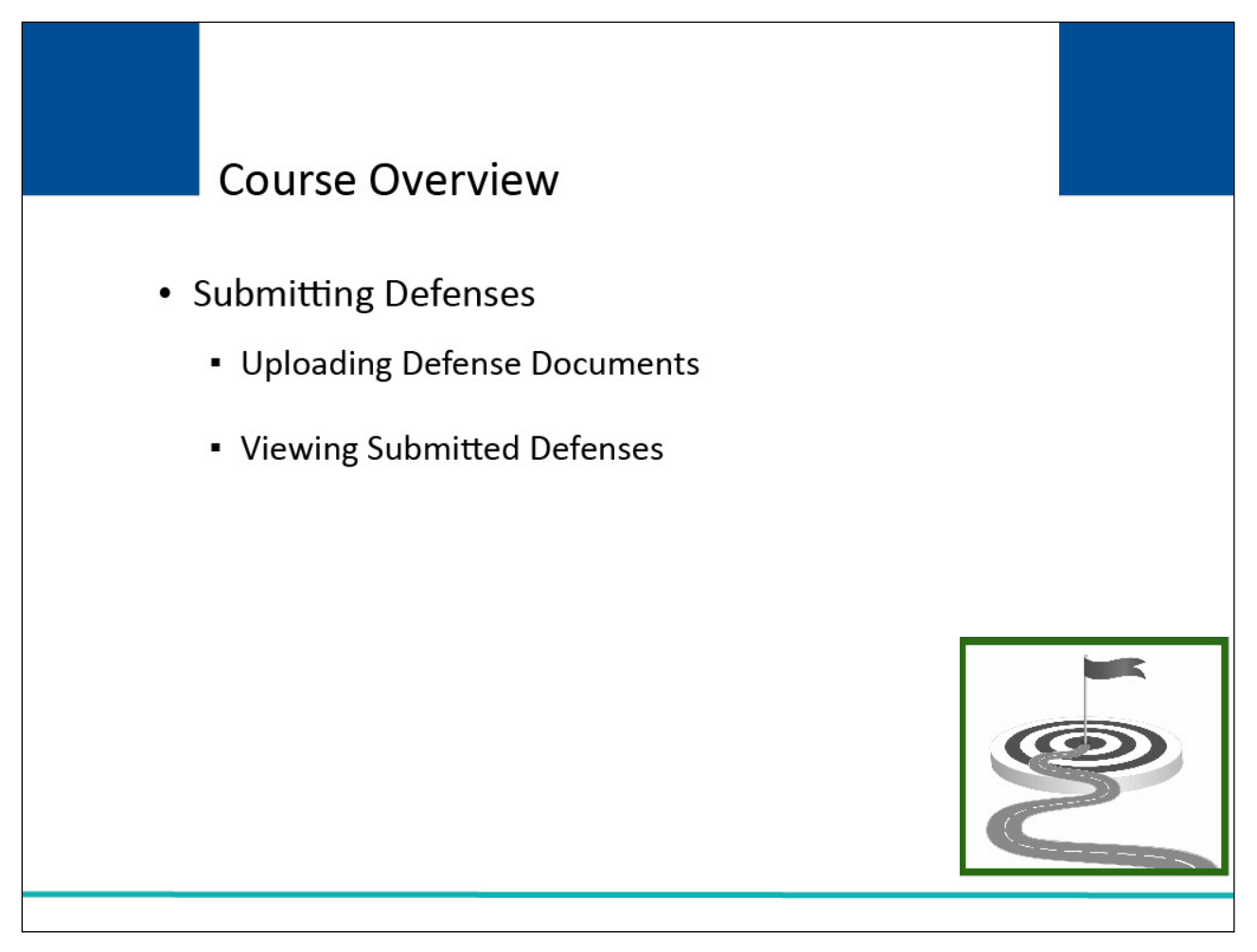

#### **Slide notes**

This course will explain how to Submit Defenses, Upload Defense Documentation, and View Submitted Defenses.

# Slide 4 of 24 - Submitting Defenses

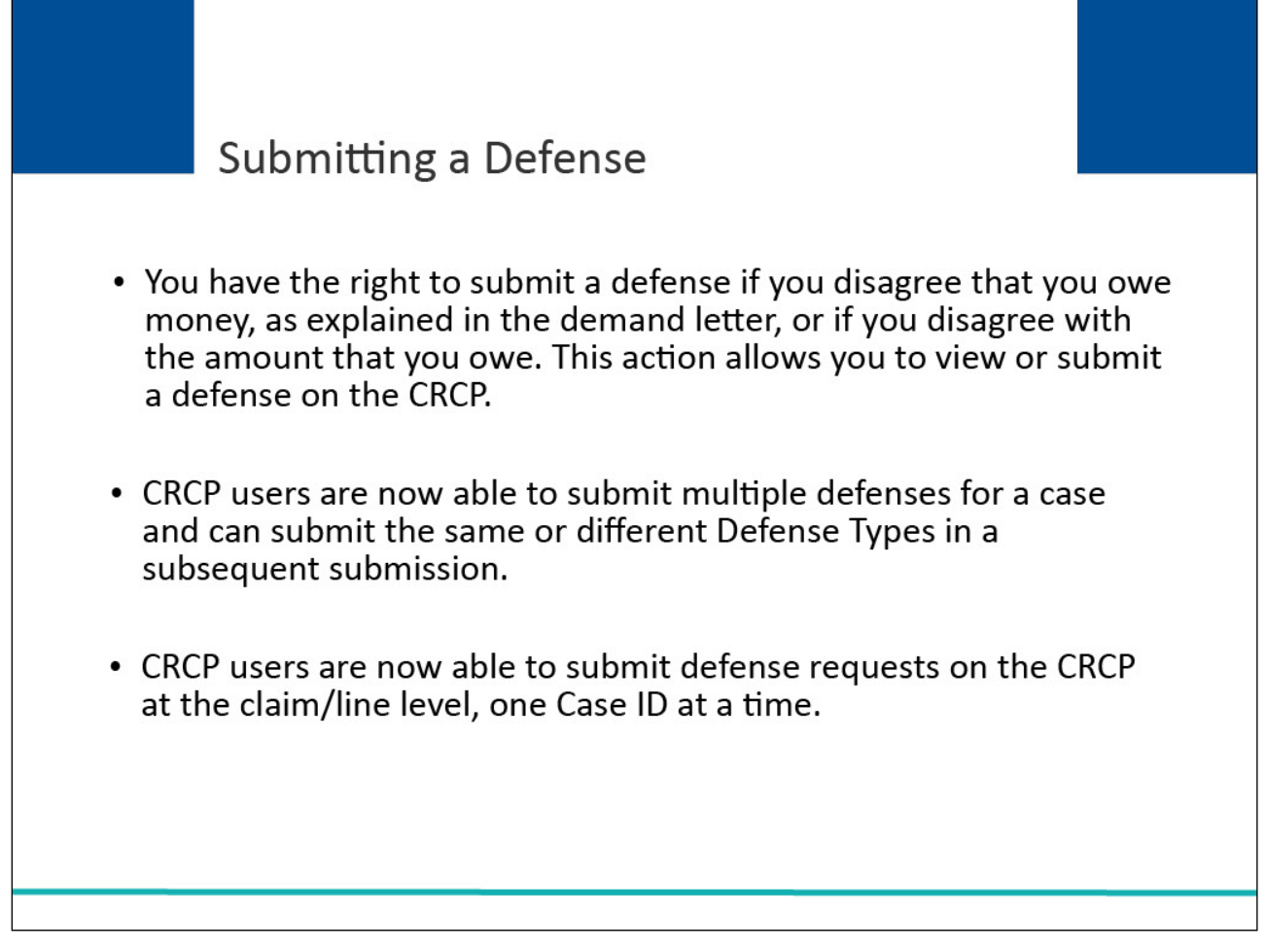

# Slide notes

You have the right to submit a defense if you disagree that you owe money, as explained in the demand letter, or if you disagree with the amount that you owe. This action allows you to view or submit a defense on the CRCP.

Users are now able to submit multiple defenses for a case and can submit the same or different Defense Types in a subsequent submission.

Users can also submit defense request on the CRCP at the claim/line level, once Case ID at a time.

# Slide 5 of 24 - Login Warning Page

|     | Benefits and P                                                                                                    |
|-----|----------------------------------------------------------------------------------------------------|
|     | Login Warning                                                                                                    |
|     | UNAUTHORIZED ACCESS TO THIS COMPUTER SYSTEM IS PROHIBITED BY LAW<br>This warning banner provides privacy and security notices consistent with applicable federal laws, directives, and other federal guidance for accessing this Government<br>system, which includes (1) this computer network, (2) all computers connected to this network, and (3) all devices and storage media attached to this network or to a compu-<br>on this network.                                                                                                    |
| 1   | This system is provided for Government authorized use only.                                                                                                    |
| l   | Jnauthorized or improper use of this system is prohibited and may result in disciplinary action and/or civil and criminal penalties.                                                                                                    |
| F   | Personal use of social media and networking sites on this system is limited as to not interfere with official work duties and is subject to monitoring.                                                                                                    |
| E   | By using this system, you understand and consent to the following:                                                                                                    |
|     | The Government may monitor, record, and audit your system usage, including usage of personal devices and email systems for official duties or to conduct HHS business.<br>Therefore, you have no reasonable expectation of privacy regarding any communication or data transiting or stored on this system. At any time, and for any lawful Governm<br>purpose, the government may monitor, intercept, and search and seize any communication or data transiting or stored on this system.                                                                                                    |
| 1   | Any communication or data transiting or stored on this system may be disclosed or used for any lawful Government purpose.                                                                                                    |
|     | Privacy Act Statement                                                                                                    |
| t c | The collection of this information is authorized by Section 1862(b) of the Social Security Act (codified at 42 U.S.C 1395y(b)) (see also 42, C.F.R. 411.24). The information<br>collected will be used to identify and recover past conditional and mistaken Medicare primary payments and to prevent Medicare from making mistaken payments in the future<br>or those Medicare Secondary Payer situations that continue to exist. The Privacy Act (5 U.S.C. 552a(b)), as amended, prohibits the disclosure of information maintained by<br>he Centers for Medicare & Medicaid Services (CMS) in a system of records to third parties, unless the beneficiary provides a written request or explicit written<br>consent/authorization for a party to receive such information. Where the beneficiary provides written consent/proof of representation, CMS will permit authorized parties to<br>access requisite information. |
|     | Attestation of Information                                                                                                    |
|     | The information provided is complete, truthful, accurate, and meets all requirements set forth to use this process.                                                                                                    |
| l   | OG OFF IMMEDIATELY if you do not agree to the conditions stated in this warning.                                                                                                    |
|     | Decline                                                                                                    |

# Slide notes

To log into the CRCP, access the following link: <u>CMS CRCP Website</u>. The Login Warning page will appear. After reviewing the user agreement, click I Accept to access the CRCP login page.

# Slide 6 of 24 - Welcome to the CRCP/Login Page

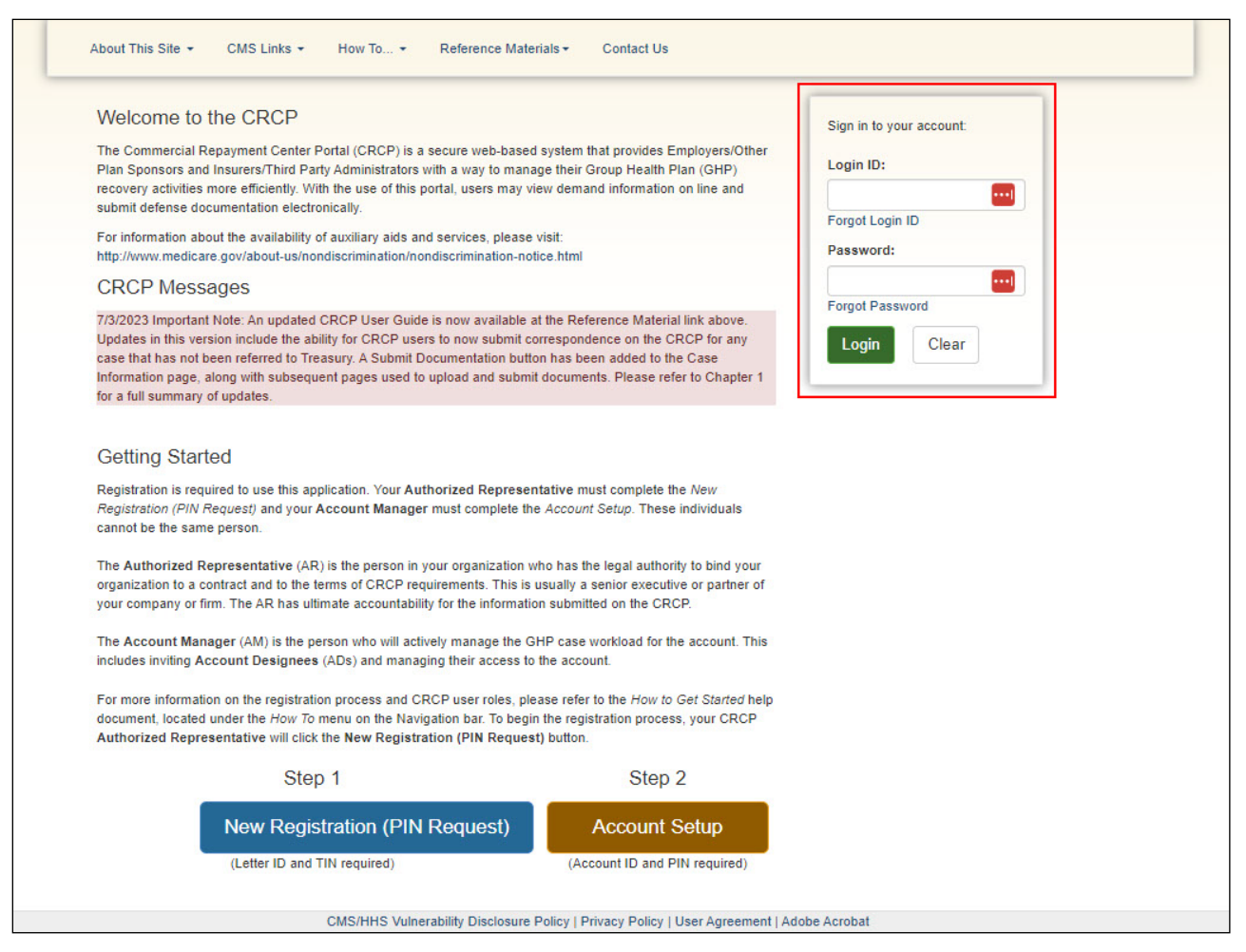

#### **Slide notes**

The Welcome to the CRCP/Login page will appear. Enter your login credentials and click Login. Note: The CRCP Messages section of the Welcome to the CRCP page displays system messages,

including alerts, messages, and updates from the EDI Representative.

# Slide 7 of 24 - Account Listing Page

| Account Listing                                    | I                                                                                                    | Quick Help                                                                                                    |
|----------------------------------------------------|----------------------------------------------------------------------------------------------------|----------------------------------------------------------------------------------------------------|
| The Account IDs asso<br>in to "Go Paperless". 1    | ciated to your Login ID are listed on this page. Account IDs with a green leaf ()) have of<br>hese accounts receive letter notification emails instead of mailed letters. You are                                                                                                    | opted Q Multi-Factor Authentication                                                                                                    |
| responsible for viewing<br>want to access by click | all correspondence on the CRCP for "Go Paperless" accounts. Select the Account ID (<br>ing the appropriate Account ID link. To view a list of all Tax (dentification Numbers (TIN                                                                                                    | you                                                                                                    |
| associated to an Acco                              | and the appropriate recount in mile to view a list of an fax recruited of reambers (inverse) and ID, click the corresponding View TINs Listing link.                                                                                                    | Next Step: Getting Started                                                                                                    |
| •                                                  | Multi-Factor Authentication<br>CRCP users may request access to view unmasked Medicare beneficiary Protect<br>(PII). Individuals requesting this access must complete the ID Proofing and Multi-<br>will display as a link under the Multi-Factor Authentication box. You will click this li<br>successfully completed this process your status will be changed to Complete.<br>During the ID Proofing process, you will be asked to provide current personal info<br>outside entity). This information will not be stored on the CRCP. This process will | ted Health Information (PHI)/Personally Identifiable Information<br>Factor Authentication (MFA) process. The status of your request<br>ink to progress through the required steps. Once you have<br>prmation to confirm your identity with Experian Credit Services (an<br>not impact your credit score. |
| use MFA services, you<br>quire you to download     | I will be required to register a Factor as a method of receiving a security token/push not<br>and install a specific app onto the mobile device you will use to receive your security tok                                                                                                    | tification to access the MSPRP application. Certain Factors will<br>ken. After the Factor registration, you will activate the factor for your                                                                                                    |
| in ID on the MSPRP \                               | ou may have only one Active Factor per Factor Type.<br>e the factor after the Next Step link has changed to <b>Factor Required</b> . To begin the ID F                                                                                                    | Proofing process, click the Next Step: Getting Started link.                                                                                                    |
| u will be able to activat                          |                                                                                                    | ciated TINe                                                                                                    |
| u will be able to activat                          | Company Name Assoc                                                                                                    |                                                                                                    |
| Account ID                                         | Company Name Assoc<br>CIGNA View T                                                                                                    | TINs Listing                                                                                                    |

# Slide notes

The Account Listing page will appear. Select the appropriate Account ID to access Account Detail information.

# Slide 8 of 24 - Account Detail Page

| ^  | ccount Datail                                                                            |                                                                                           | 🕐 Quic                                                                                                    |
|----|------------------------------------------------------------------------------------------|-------------------------------------------------------------------------------------------|----------------------------------------------------------------------------------------------------|
|    | au have colorted Account ID: 11111111 CIGNA                                              |                                                                                           |                                                                                                    |
| In | formation associated to this Account ID will be presente                                 | d on applicable pages in the Commercial Repayment Cent                                    | er Portal. You may access these pages using the link                                                                      |
| p  | rovided on this page.                                                                    |                                                                                           |                                                                                                    |
| lf | you would like to access a different Account ID, click Pro                               | evious or Home. When the Account Listing page displays,                                   | select the Account ID you would like to access.                                                                           |
| A  | vailable Actions                                                                         |                                                                                           |                                                                                                    |
|    | To view demands/case information or to<br>submit defense documentation, click this link: | To search for a case associated to this<br>Account ID, click this link:                   | To request access to information related to a<br>letter that is not yet associated to this Accoun<br>ID, click this link: |
|    | Demand Listing                                                                           | Case Search                                                                               | Request Letter Access                                                                                                    |
|    | To request/update paperless preferences for<br>this account, click this link:            | To view/print "Go Paperless" letter notification<br>e-mails and letters, click this link: | To view all cases that have an Accounts<br>Receivable amount greater than zero, click<br>this link:                       |
|    | Go Paperless                                                                             | Letter Notifications                                                                      | Open Debt Report                                                                                                    |

#### **Slide notes**

From the Account Detail page, select the Case Search link to search for the case associated to the Account ID.

Note: The Open Debt Report, Go Paperless, and Letter Notifications hyperlinks and associated text are only available for Account Managers.

# Slide 9 of 24 - Case Search Page

|                     |                                     |                                           | • How IO •                |                            |                      | Log off     |
|---------------------|-------------------------------------|-------------------------------------------|---------------------------|----------------------------|----------------------|-------------|
| Case Search         |                                     |                                           |                           |                            |                      | 🕐 Quick H   |
| To search for a spe | cific case associated to this Accou | int ID, enter a Case ID, and then click S | earch. Once located, clic | k the Case ID link to view | detailed information | on for that |
| case. You can also  | click the Demand ID link to view t  | the Demand Detail page for the selected   | I demand. Click Cancel to | p return to the Account De | etail page.          |             |
| Case ID:            |                                     | Case ID Search Hint                       | Search                    |                            |                      |             |
|                     |                                     |                                           |                           |                            |                      |             |
| ( manual )          |                                     |                                           |                           |                            |                      |             |
| Cancel              |                                     |                                           |                           |                            |                      |             |
|                     |                                     |                                           |                           |                            |                      |             |
|                     |                                     |                                           |                           |                            |                      |             |
|                     | CMS/HHS Vul                         | nerability Disclosure Policy   Privacy    | Policy   User Agreemen    | t   Adobe Acrobat          |                      |             |
|                     |                                     |                                           |                           |                            |                      |             |
|                     |                                     |                                           |                           |                            |                      |             |
|                     |                                     |                                           |                           |                            |                      |             |
|                     |                                     |                                           |                           |                            |                      |             |
|                     |                                     |                                           |                           |                            |                      |             |
|                     |                                     |                                           |                           |                            |                      |             |
|                     |                                     |                                           |                           |                            |                      |             |
|                     |                                     |                                           |                           |                            |                      |             |
|                     |                                     |                                           |                           |                            |                      |             |

# Slide notes

From the Case Search page, enter the Case ID associated to your Account ID and then click Search.

# Slide 10 of 24 - Case Search Results Page

| Case Search<br>To search for a spe<br>case. You can also<br>Case ID: | ecific case assoc<br>click the Dema | iated to this Acco<br>nd ID link to view | unt ID, enter a Case ID, and the<br>the <i>Demand Detail</i> page for the | en click Search. Once located, click<br>selected demand. Click Cancel to                | the Case ID link to view<br>return to the Account De | detailed informa | tion for that |
|----------------------------------------------------------------------|-------------------------------------|------------------------------------------|---------------------------------------------------------------------------|-----------------------------------------------------------------------------------------|------------------------------------------------------|------------------|---------------|
| To search for a spe<br>case. You can also<br>Case ID:                | ecific case assoc<br>click the Dema | iated to this Acco<br>nd ID link to view | unt ID, enter a Case ID, and the the <i>Demand Detail</i> page for the    | en click <b>Search</b> . Once located, click<br>selected demand. Click <b>Cancel</b> to | the Case ID link to view<br>return to the Account De | detailed informa | tion for that |
| case. You can also<br>Case ID:                                       | click the Dema                      | nd ID link to view                       | the Demand Detail page for the                                            | selected demand. Click Cancel to                                                        | return to the Account De                             | And I wanted     |               |
| Case ID:                                                             |                                     |                                          |                                                                           |                                                                                         | _                                                    | tall page.       |               |
| Case ID:                                                             |                                     |                                          |                                                                           |                                                                                         |                                                      |                  |               |
|                                                                      |                                     |                                          | Case ID Search                                                            | Hint Search                                                                             |                                                      |                  |               |
|                                                                      |                                     |                                          |                                                                           |                                                                                         |                                                      |                  |               |
|                                                                      |                                     |                                          |                                                                           |                                                                                         |                                                      |                  |               |
| Search Results                                                       |                                     |                                          |                                                                           |                                                                                         |                                                      |                  |               |
|                                                                      |                                     |                                          |                                                                           |                                                                                         |                                                      |                  |               |
|                                                                      |                                     |                                          |                                                                           |                                                                                         |                                                      |                  |               |
|                                                                      | ÷                                   |                                          |                                                                           |                                                                                         | ♦ Case Demand                                        |                  |               |
| Case ID L                                                            | Demand ID                           | Medicare ID                              | Beneficiary First Name                                                    | Beneficiary Last Name                                                                   | Amount                                               | Case Status      | Date Closed   |
| C1234560001 8                                                        | 861236547                           | ****1234A                                | Mike                                                                      | Lansing                                                                                 | \$4,400.00                                           | Open             |               |
| C1234560002 8                                                        | 861236551                           | 1EG4TE5MK73                              | Jack                                                                      | London                                                                                  | \$\$8800.45                                          | Closed           | 05/05/2020    |
| 04004500000                                                          | 861236547                           | ****1234A                                | Denise                                                                    | Simpson                                                                                 | \$10000.00                                           | Open             |               |
| C1234560003 8                                                        |                                     |                                          |                                                                           |                                                                                         |                                                      |                  |               |
| C1234560003 8                                                        | 861236547                           | ****1234A                                | Rosemary                                                                  | Clinton                                                                                 | \$2101.00                                            | Closed           | 06/05/2021    |

# Slide notes

The Search Results table will appear and include the following columns:

Case ID,

Demand ID,

Medicare ID,

Beneficiary First Name,

Beneficiary Last Name,

Case Amount,

Case Status, and

Date Closed.

Click the Case ID link to View or Submit a Defense.

| e information displayed on this page is rel<br>ck Domand Listing to to to the Demand L<br>bruit a new defense for this case or view d | ated to Case ID: 11<br>Listing page, Click (<br>lefenses previously | 11111111 which is inc<br>Case Search to sear<br>submitted for claims | luded on Demand Letter ID: 1234567<br>ch for any Case ID/Beneficiary associ<br>illines associated to this case. | 89. Click Demand Detail to<br>ated to your Account. Click | o go to the <i>Demand Detail</i> page<br>View/Submit Defense to |
|----------------------------------------------------------------------------------------------------|---------------------------------------------------------------------|----------------------------------------------------------------------|----------------------------------------------------------------------------------------------------|-----------------------------------------------------------|-----------------------------------------------------------------|
| ease note. The information displayed on th                                                                                            | lese pages is curre                                                 | ent as of. 12/09/2013.                                               |                                                                                                    |                                                           |                                                                 |
| Case Details                                                                                                    |                                                                     |                                                                      |                                                                                                    |                                                           |                                                                 |
| Beneficiary Information                                                                                                    |                                                                     |                                                                      | Demand Information                                                                                              |                                                           |                                                                 |
| Beneficiary Name:                                                                                                    | Joe W. Smith                                                        |                                                                      | Total Demand Amount:                                                                                            | \$51,100.45                                               |                                                                 |
| Medicare ID:                                                                                                    | ******9099A                                                         |                                                                      | Claim Count:                                                                                                    | 45                                                        |                                                                 |
| Insurance Group ID:                                                                                                    | A122345678                                                          |                                                                      | Case Demand Amount:                                                                                             | \$2,300.99                                                |                                                                 |
| Insurance Policy ID:                                                                                                    | Not on File                                                         |                                                                      | Case Status:                                                                                                    | Demand Iss                                                | beu                                                             |
| Date MSP Record Accepted by CMS:                                                                                                    | 11/12/2017                                                          |                                                                      | Date Closed:                                                                                                    | 11/12/2018                                                |                                                                 |
| Employer Information                                                                                                    |                                                                     |                                                                      | Insurer Information                                                                                             |                                                           |                                                                 |
| Employer Name:                                                                                                    | Blue Cross                                                          |                                                                      | Insurer Name:                                                                                                   | Not on File                                               |                                                                 |
| Employer TIN:                                                                                                    | 0243567899                                                          |                                                                      | Insurer TIN:                                                                                                    | Not on File                                               |                                                                 |
| Financial Summary Electronic Pa                                                                                                    | syment History                                                      | Correspondence A                                                     | ctivity Defense History                                                                                         |                                                           |                                                                 |
| Account Receivable Date:                                                                                                    |                                                                     | 12/01/2017                                                           | Interest Rate:                                                                                                  |                                                           | 0.10125                                                         |
| Case Outstanding Balance:                                                                                                    |                                                                     | \$11,100.00                                                          | Interest Start Date:                                                                                            |                                                           | 01/17/2018                                                      |
| Frincipal Collected:                                                                                                    |                                                                     | \$1100.00                                                            | Interest Accrued:                                                                                               |                                                           | \$155.45                                                        |
| Remaining Principal Balance Amount                                                                                                    |                                                                     | \$8,971.40                                                           | Interest Collected:                                                                                             |                                                           | (\$450.67)                                                      |
| Adjusted Amount:                                                                                                    |                                                                     | \$0.00                                                               | Remaining Interest Balance                                                                                      | Amount:                                                   | \$145.79                                                        |
| Treasury Referral Date:                                                                                                    |                                                                     |                                                                      | Balance as of Date:                                                                                             |                                                           | 03/06/2018                                                      |
| Treasury Account Number:                                                                                                    |                                                                     |                                                                      |                                                                                                    |                                                           |                                                                 |
| Current Status of Debt:                                                                                                    |                                                                     |                                                                      |                                                                                                    |                                                           |                                                                 |
|                                                                                                    |                                                                     |                                                                      |                                                                                                    |                                                           |                                                                 |

# Slide 11 of 24 - Case Information Page

#### Slide notes

The Case Information page will appear. This page includes the following case-related information:

Beneficiary Information,

Demand Information,

Employer Information,

Insurer Information,

Financial Summary Information,

Electronic Payment History,

Correspondence Activity, and

Defense History.

For more information, see the "Case Information" CBT.

To submit a new defense, click the View/Submit Defense button on the bottom of the page.

# Slide 12 of 24 - View Submitted Defenses

| Demand Amou                                                                      | int: \$4,400.00 D                                                                          | emand Letter D                                                                  | ate: 05/01/2021 Date I                                                                                                | ISP Record Accept                                                                                    | ed by CMS: 05                                                | 5/01/2020                                                                |                                                                        |                                                                           |
|----------------------------------------------------------------------------------|--------------------------------------------------------------------------------------------|---------------------------------------------------------------------------------|----------------------------------------------------------------------------------------------------|----------------------------------------------------------------------------------------------------|--------------------------------------------------------------|--------------------------------------------------------------------------|------------------------------------------------------------------------|---------------------------------------------------------------------------|
| To submit a def<br>same Defense<br>The screen that<br>submitting your<br>Claims: | ense, select the ap<br>Type. If you have r<br>t displays next will a<br>defense. Click Cle | plicable claims/li<br>nore than one D<br>allow you to verif<br>ar to remove any | nes and apply the relevar<br>efense Type to apply to o<br>by the selected claims and<br>y sorting or filtering and re | It Defense Type to the<br>laims/lines for this can<br>provide supporting d<br>store the default disp | ie selection. Al<br>se, you may d<br>locumentation.<br>olay. | I claims/lines selected<br>o so in a subsequent<br>Click Cancel to retur | for a defense submis<br>submission. Click Con<br>n to the Case Informa | ssion must have the ntinue to proceed.<br>tion page without<br>ear Export |
| Select for<br>Defense                                                            | Claim Control<br>Number ♦                                                                  | Claim Line<br>Number                                                            | Billed Amount 🜩                                                                                                    | Medicare Paid<br>Amount ♦                                                                            | Defense<br>Type                                              | Defense Received <del>\$</del>                                           | Defense Decision<br>Code                                               | Docs Needed for<br>Defense                                                |
| Select All  <br>Deselect All                                                     |                                                                                            |                                                                                 | (Court)                                                                                                    | _                                                                                                    |                                                              |                                                                          |                                                                        |                                                                           |
| -                                                                                | *********09921                                                                             | - 1                                                                             | S5 296 23                                                                                                    | \$5 296 23                                                                                           | COV                                                          | Select ▼                                                                 | Pending Deview                                                         |                                                                           |
| ×.                                                                               | 55521                                                                                      |                                                                                 | 0105.00                                                                                                    | 93,200.23                                                                                            | 000                                                          | 010000000000000000000000000000000000000                                  |                                                                        |                                                                           |
|                                                                                  | 99922                                                                                      | 1                                                                               | \$105.20                                                                                                    | \$105.20                                                                                             | COV                                                          | Mail/Fax                                                                 | Pending Review                                                         |                                                                           |
| 1                                                                                | *******99923                                                                               | 1                                                                               | \$51.98                                                                                                    | \$51.98                                                                                              | COV                                                          | Mail/Fax                                                                 | Pending Review                                                         |                                                                           |
|                                                                                  | ********99924                                                                              | 1                                                                               | \$9.27                                                                                                    | \$9.27                                                                                               | EMP                                                          | CRCP 09/20/2021                                                          | BID                                                                    | EMPDIS<br>EMPWRK                                                          |
|                                                                                  | *******99925                                                                               | 1                                                                               | \$131.50                                                                                                    | \$131.50                                                                                             | EMP                                                          | CRCP 09/20/2021                                                          | BID                                                                    | EMPDIS<br>EMPWRK                                                          |
|                                                                                  | *******99926                                                                               | 1                                                                               | \$36.14                                                                                                    | \$36.14                                                                                              | EMP                                                          | CRCP 09/20/2021                                                          | BID                                                                    | EMPDIS<br>EMPWRK                                                          |
|                                                                                  | *******99927                                                                               | 1                                                                               | \$136.14                                                                                                    | \$136.14                                                                                             |                                                              |                                                                          |                                                                        |                                                                           |
|                                                                                  |                                                                                            |                                                                                 |                                                                                                    |                                                                                                    |                                                              |                                                                          |                                                                        |                                                                           |
|                                                                                  |                                                                                            |                                                                                 |                                                                                                    | 7                                                                                                    |                                                              |                                                                          |                                                                        |                                                                           |
| Select a Defens                                                                  | se Type to apply to                                                                        | the selected cla                                                                | ims/lines:                                                                                                    |                                                                                                    |                                                              |                                                                          |                                                                        |                                                                           |

#### Slide notes

If a previously submitted defense has been submitted, you will be redirected to the View Submitted Defenses page when the View/Submit Defense action is selected on the CRCP Case Information page. Here you can view a list of claims submitted with the defense request as well as the documents submitted with the defense request(s). Clicking Continue will return you back to the Case Information page.

# Slide 13 of 24 - View/Submit Defense

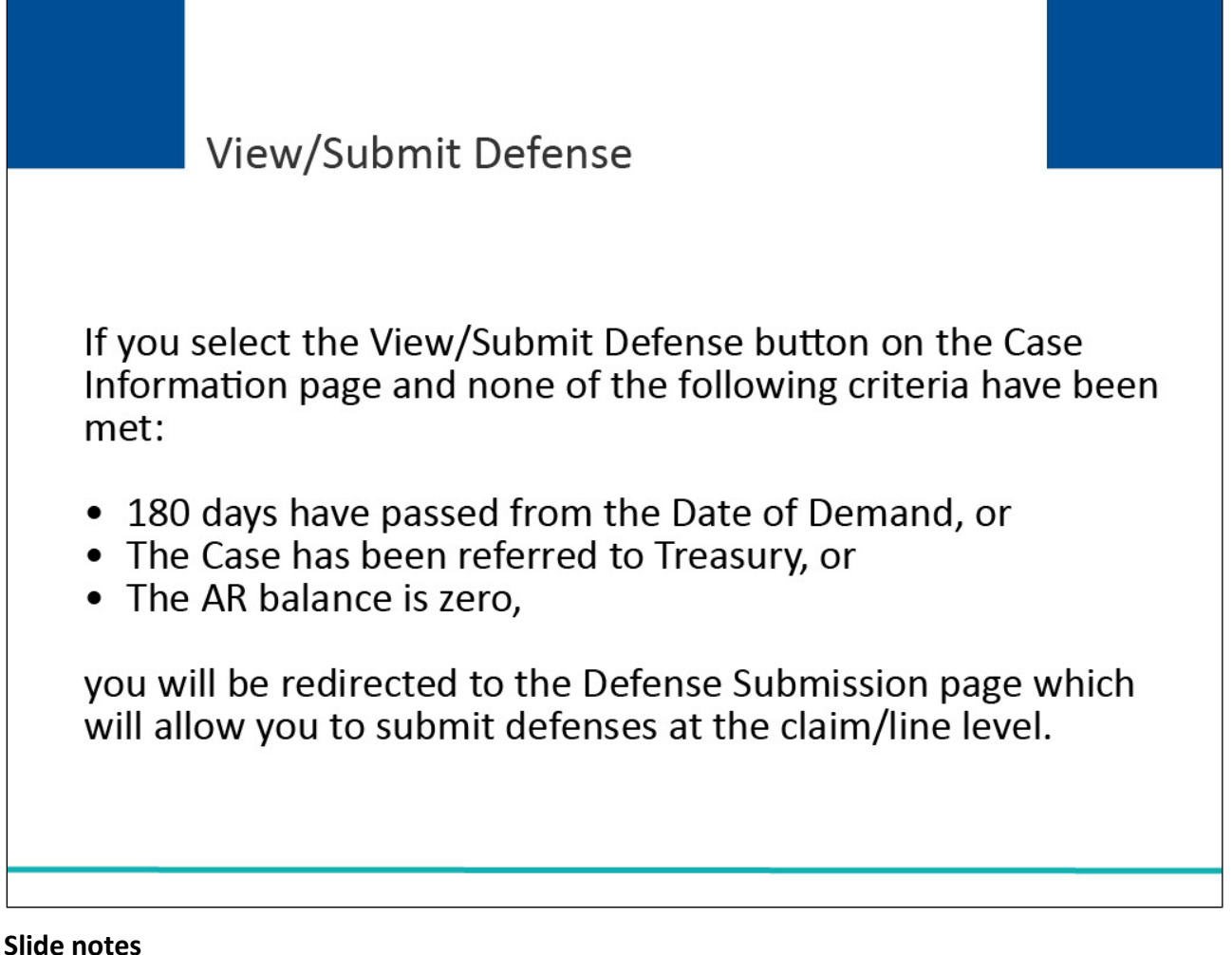

If you select the View/Submit Defense button on the Case Information page and none of the following criteria have been met:

180 days have passed from the Date of Demand, or

The Case has been referred to Treasury, or

The AR balance is zero, you will be redirected to the Defense Submission page which will allow you to submit defenses at the claim/line level.

# Slide 14 of 24 - Defense Submission Page

| Select for                   | Claim Control | Claim Line |                 | Medicare Paid | Defense | anda internet de second | Defense Decision | Docs Needer |
|------------------------------|---------------|------------|-----------------|---------------|---------|-------------------------|------------------|-------------|
| Defense                      | Number ¢      | Number     | Billed Amount ¢ | Amount ¢      | Туре    | Defense Received        | Code             | Defense     |
| Select All  <br>Deselect All |               |            |                 |               |         |                         |                  |             |
|                              |               |            | Search          |               |         | Select 🗸                |                  |             |
|                              | *******99921  | 1          | \$5,296.23      | \$5,296.23    | COV     | CRCP 07/25/2021         | Pending Review   |             |
|                              | *******999922 | 1          | \$105.20        | \$105.20      | COV     | Mail/Fax                | Pending Review   |             |
|                              | *******99923  | 1          | \$51.98         | \$51.98       | COV     | Mail/Fax                | Pending Review   |             |
|                              | *******99924  | 1          | \$9.27          | \$9.27        | EMP     | CRCP 09/20/2021         | BID              | EMP         |
|                              | *******99925  | 1          | \$131.50        | \$131.50      | EMP     | CRCP 09/20/2021         | BID              | EMP         |
|                              | *******99926  | 1          | \$36.14         | \$36.14       | EMP     | CRCP 09/20/2021         | BID              | EMP         |
|                              | *******99927  | 1          | \$136.14        | \$136.14      |         |                         |                  |             |

#### Slide notes

From the Defense Submission page, select the applicable claims/lines by checking the box in the Select for Defense column to submit a defense.

The Defense Submission page will appear. Here you will see a list of claims that were included with the listed Demand Letter ID and the associated Case ID. The Claims table includes the following columns:

Select for Defense,

Claim Control Number,

Claim Line Number,

First Date of Service,

Last Date of Service,

Billed Amount,

Medicare Paid Amount,

Defense Type,

Submitting Defenses

Defense Received,

Defense Decision Code, and

Docs Needed for Defense.

# Slide 15 of 24 - Defense Submission Page - Defense Type Dropdown

| Claims:                      |                            |                      |                  |                           |                 |                     | Cle                      | ar Expo                |
|------------------------------|----------------------------|----------------------|------------------|---------------------------|-----------------|---------------------|--------------------------|------------------------|
| Select for<br>Defense        | Claim Control<br>Number \$ | Claim Line<br>Number | Billed Amount 🌩  | Medicare Paid<br>Amount ¢ | Defense<br>Type | Defense Received \$ | Defense Decision<br>Code | Docs Needed<br>Defense |
| Select All  <br>Deselect All |                            |                      |                  |                           |                 |                     |                          |                        |
|                              |                            |                      | Search           |                           |                 | Select 🗸            |                          |                        |
|                              | 99921                      | 1                    | \$5,296.23       | \$5,296.23                | cov             | CRCP 07/25/2021     | Pending Review           |                        |
|                              | *******999922              | 1                    | \$105.20         | \$105.20                  | cov             | Mail/Fax            | Pending Review           |                        |
|                              | *******99923               | 1                    | \$51.98          | \$51.98                   | cov             | Mail/Fax            | Pending Review           |                        |
|                              | 99924                      | 1                    | \$9.27           | \$9.27                    | EMP             | CRCP 09/20/2021     | BID                      | EMPO                   |
|                              | *******99925               | 1                    | \$131.50         | \$131.50                  | EMP             | CRCP 09/20/2021     | BID                      | EMP                    |
|                              | *******99926               | 1                    | \$36.14          | \$38.14                   | EMP             | CRCP 09/20/2021     | BID                      | EMP                    |
|                              | *******99927               | 1                    | \$136.14         | \$136.14                  |                 |                     |                          |                        |
| Select a Defen               | se Type to apply to        | o the selected cl    | aims/lines:<br>✓ |                           |                 |                     |                          |                        |

#### **Slide notes**

Use the applicable Defense Type by using the drop-down menu at the bottom of the page. All claims/lines selected for a defense submission must have the same Defense Type. CRCP users are able to submit multiple defenses for a case and can select claims/lines with the same or different Defense Type in a subsequent submission.

# Slide 16 of 24 - Defense Submission Page - Apply/Remove Defense Type Buttons

| The screen                              |                                                                            | more than one L                       | Defense Type                          | apply to claims/lines for this                               | case, you may o            | do so in a subsequent s  | ubmission. Click Cor | ntinue to procee |
|-----------------------------------------|----------------------------------------------------------------------------|---------------------------------------|---------------------------------------|--------------------------------------------------------------|----------------------------|--------------------------|----------------------|------------------|
| submitting                              | that displays next will your defense. Click Cle                            | allow you to veri<br>ear to remove ar | ify the selecter<br>by sorting or fil | aims and provide supporting<br>ing and restore the default d | g documentation<br>isplay. | . Click Cancel to return | to the Case Informa  | tion page withou |
| Claims                                  | s:                                                                         |                                       |                                       |                                                              |                            |                          | Cle                  | ar Expo          |
| Select f                                | or Claim Control                                                           | Claim Line                            | Billed Am                             | Medicare Paie                                                | Defense                    | Defense Received \$      | Defense Decision     | Docs Needed      |
| Select All                              |                                                                            | Humber                                |                                       | Allount +                                                    | ij pe                      |                          | out                  | Detense          |
| Deselect All                            |                                                                            |                                       | Search                                |                                                              |                            | Select 🗸                 |                      |                  |
|                                         | ********99921                                                              | 1                                     | \$5,296.23                            | \$5,296.23                                                   | COV                        | CRCP 07/25/2021          | Pending Review       |                  |
| -Select-                                |                                                                            |                                       | -                                     | \$105.20                                                     | cov                        | Mail/Fax                 | Pending Review       |                  |
| COV - Cov<br>DCC - Pay                  | verage<br>vment applied to Deduct                                          | tible/Coinsurance                     | e/Copay                               | \$51.98                                                      | COV                        | Mail/Fax                 | Pending Review       |                  |
| DIS - Disal<br>DPP - Dup<br>DUP - Dup   | bility/Working status<br>Ilicate Primary Payment<br>Ilicate Demand         | t                                     |                                       | \$9.27                                                       | EMP                        | CRCP 09/20/2021          | BID                  | EMPD             |
| ELG - Eligi<br>EMP - Em                 | ibility-not our insured or<br>ployer Size Exclusion                        | retired/terminate                     | ed                                    | \$131.50                                                     | EMP                        | CRCP 09/20/2021          | BID                  | EMPD             |
| ESR - ESF<br>IDT - Ident<br>IND - India | RD Medicare primary du<br>lity Theft Suspected<br>an Health Services/Triba | al exclusion                          |                                       | \$36.14                                                      | EMP                        | CRCP 09/20/2021          | BID                  | EMPD             |
| INO - Patie<br>MAX - Ser                | ent entitled to GHP insti<br>vice/amount maximum                           | tutional services<br>per year has bee | only<br>en met                        | \$136.14                                                     |                            |                          |                      |                  |
| NGH - Not<br>OTH - Oth                  | a Group Health Plan<br>er                                                  |                                       |                                       |                                                              |                            |                          |                      |                  |
| PBO - Pati<br>PRE - Prei                | ient is eligible for Medic<br>certification/Preauthoriz                    | are Part B only<br>ation Not Filed    |                                       |                                                              |                            |                          |                      |                  |
| Select                                  | ······································                                     |                                       | ~                                     |                                                              |                            |                          |                      |                  |
| -Ooloot-                                |                                                                            |                                       |                                       |                                                              |                            |                          |                      |                  |

# Slide notes

Once you have selected the Defense Type, click Continue.

# Slide 17 of 24 - Defense Verification Page

| fense Verification                                                                                                    |                                                                                                    |                                                                                                    |                                                                                                    | 🕐 Quick He                                                             |
|----------------------------------------------------------------------------------------------------|----------------------------------------------------------------------------------------------------|----------------------------------------------------------------------------------------------------|----------------------------------------------------------------------------------------------------|------------------------------------------------------------------------|
| claims listed below have been sele                                                                                                    | cted for defense for Case ID: 11111111.                                                                                                    |                                                                                                    |                                                                                                    |                                                                        |
| Defense Type applied to these clai                                                                                                    | us/u1/2020.<br>ms is: COV (Coverage). Please review fo                                                                                                    | or accuracy. To revise your selec                                                                                                    | tion, click Previous.                                                                                                    |                                                                        |
| laims included in the defense red                                                                                                    | juest:                                                                                                    | n a she can contra ta she an she ca a contra ta she she she she she she can be contra ta she contra ta she cont                           |                                                                                                    |                                                                        |
| Claim Control Number                                                                                                    | Claim Line Number                                                                                                    | Billed Amount                                                                                                    | Medicare Paid Amount                                                                                                    |                                                                        |
|                                                                                                    |                                                                                                    |                                                                                                    |                                                                                                    |                                                                        |
| www.99927<br>Supporting Documentation: What<br>ou are required to upload at least o<br>roper review of the defense submis<br>o upload supporting documentat                                                                                                   | t is This?<br>he document in support of your defense.<br>sion. Once the defense is submitted, you<br>on, please click here: Upload Docum                                                                                  | \$136.14<br>It is in your best interest to provi<br>will not have the option to subm                                                      | \$136.14<br>de complete and accurate supporting dou<br>it additional documentation on the CRCP                                                    | umentation to ensure for this request.                                 |
| iupporting Documentation: What<br>ou are required to upload at least of<br>roper review of the defense submiss<br>o upload supporting documentat<br>lick Continue to confirm submissio<br>the Case Information page without                                   | t is This?<br>he document in support of your defense.<br>sion. Once the defense is submitted, you<br>on, please click here: Upload Docum<br>h of the defense and to submit any uploa<br>submitting your defense.          | S136.14<br>It is in your best interest to provi<br>will not have the option to subm<br>ientation<br>ded documents. Click Previous         | \$136.14<br>ide complete and accurate supporting doo<br>it additional documentation on the CRCP<br>to return to the Defense Submission pag        | umentation to ensure<br>for this request.<br>e. Click Cancel to retur  |
| Aupporting Documentation: What<br>fou are required to upload at least or<br>roper review of the defense submis<br>o upload supporting documentat<br>lick Continue to confirm submissio<br>to the Case Information page without<br>Previous Cancel Con         | t is This?<br>te document in support of your defense.<br>sion. Once the defense is submitted, you<br>on, please click here: Upload Docum<br>n of the defense and to submit any uploa<br>submitting your defense.<br>tinue | S136.14<br>It is in your best interest to provi<br>will not have the option to subm<br>entation<br>ded documents. Click Previous          | \$136.14<br>ide complete and accurate supporting doc<br>it additional documentation on the CRCP<br>to return to the <i>Defense Submission</i> pag | tumentation to ensure<br>for this request.<br>e. Click Cancel to retur |
| Couporting Documentation: Whe Cou are required to upload at least o roper review of the defense submis o upload supporting documentat Continue to confirm submissio the Case Information page without Previous Cancel Con                                     | t is This?<br>ne document in support of your defense.<br>sion. Once the defense is submitted, you<br>on, please click here: Upload Docum<br>n of the defense and to submit any uploa<br>submitting your defense.          | S136.14<br>It is in your best interest to provi<br>will not have the option to subm<br>rentation<br>ded documents. Click <b>Previous</b>  | \$136.14<br>ide complete and accurate supporting doo<br>it additional documentation on the CRCP<br>to return to the <i>Defense Submission</i> pag | umentation to ensure<br>for this request.<br>e. Click Cancel to retur  |
| supporting Documentation: What<br>ou are required to upload at least or<br>roper review of the defense submiss<br>o upload supporting documentat<br>slick Continue to confirm submissio<br>to the Case Information page without<br>Previous Cancel Con        | t is This?<br>te document in support of your defense.<br>sion. Once the defense is submitted, you<br>on, please click here: Upload Docum<br>n of the defense and to submit any uploa<br>submitting your defense.<br>tinue | \$136.14<br>It is in your best interest to provi<br>will not have the option to subm<br>rentation<br>ded documents. Click <b>Previous</b> | \$136.14<br>Ide complete and accurate supporting dou<br>it additional documentation on the CRCP<br>to return to the <i>Defense Submission</i> pag | umentation to ensure<br>for this request.<br>e. Click Cancel to retur  |
| Aupporting Documentation: What<br>You are required to upload at least or<br>roper review of the defense submission<br>o upload supporting documentat<br>Stick Continue to confirm submission<br>the Case Information page without<br>Previous Cancel Continue | t is This?<br>te document in support of your defense.<br>sion. Once the defense is submitted, you<br>on, please click here: Upload Docum<br>n of the defense and to submit any uploa<br>submitting your defense.<br>tinue | S136.14<br>It is in your best interest to provi<br>will not have the option to subm<br>entation<br>ded documents. Click Previous          | \$136.14<br>ide complete and accurate supporting doc<br>it additional documentation on the CRCP<br>to return to the <i>Defense Submission</i> pag | umentation to ensure<br>for this request.<br>e. Click Cancel to retur  |

# Slide notes

The Defense Verification page will appear. A list of claims included in the defense request will display. Select the Upload Documentation link to add any documentation needed to support the defense claim.

| Home     | User Options 🔻          | Account Settings -                    | About This Site -         | CMS Links 👻          | How To 🔻           | Reference Materials -      | Contact Us         | Log off      |
|----------|-------------------------|---------------------------------------|---------------------------|----------------------|--------------------|----------------------------|--------------------|--------------|
|          |                         | Patro regeler de Ada <del>r</del> tes |                           |                      |                    |                            |                    | 10.2.10      |
| Defer    | nse Documenta           | ation Upload                          |                           |                      |                    |                            |                    | Quick Hel    |
| Please   | click Choose File to fi | nd the document(s) to up              | load in support of the d  | lefense Each unloa   | ided document mi   | ist be in PDE or TIE forma | t cannot be large  | er than 40MB |
| (megab)  | ytes), cannot be encry  | pted, must be virus free,             | the filename must be 8    | 0 characters or less | and the filename   | cannot include spaces.     | i, cannot bo harge |              |
|          | Choose File No file cl  | hosen                                 |                           |                      |                    |                            |                    |              |
| C        | Choose File No file cl  | hosen                                 |                           |                      |                    |                            |                    |              |
| C        | Choose File No file cl  | hosen                                 |                           |                      |                    |                            |                    |              |
|          | Choose File No file cl  | hosen                                 |                           |                      |                    |                            |                    |              |
| C        | Choose File No file cl  | hosen                                 |                           |                      |                    |                            |                    |              |
| Chick CC | ontinue to upload the   | document(a). Olick Carto              | er to return to the Deler | ise verification pag | e without uploadin | ig any occuments.          |                    |              |
|          |                         |                                       |                           |                      |                    |                            |                    |              |
| Cano     | cel Continue            |                                       |                           |                      |                    |                            |                    |              |
| Cano     | cel Continue            | CMS/HHS Vulne                         | erability Disclosure Poli | cy   Privacy Policy  | User Agreement     | Adobe Acrobat              |                    |              |
| Cano     | cel Continue            | CMS/HHS Vulne                         | erability Disclosure Poli | cy   Privacy Policy  | User Agreement     | Adobe Acrobat              |                    |              |
| Cano     | Continue                | CMS/HHS Vulne                         | erability Disclosure Poli | cy   Privacy Policy  | User Agreement     | Adobe Acrobat              |                    |              |
| Cano     | Continue                | CMS/HHS Vulne                         | erability Disclosure Poli | cy   Privacy Policy  | User Agreement     | Adobe Acrobat              |                    |              |
| Cano     | Continue                | CMS/HHS Vulne                         | erability Disclosure Poli | cy   Privacy Policy  | User Agreement     | Adobe Acrobat              |                    |              |
| Cano     | Continue                | CMS/HHS Vulne                         | erability Disclosure Poli | cy   Privacy Policy  | User Agreement     | Adobe Acrobat              |                    |              |
| Cano     | Continue                | CMS/HHS Vulne                         | erability Disclosure Poli | cy   Privacy Policy  | User Agreement     | Adobe Acrobat              |                    |              |
| Cano     | Continue                | CMS/HHS Vulne                         | erability Disclosure Poli | cy   Privacy Policy  | User Agreement     | Adobe Acrobat              |                    |              |
| Cano     | Continue                | CMS/HHS Vulne                         | erability Disclosure Poli | cy   Privacy Policy  | User Agreement     | Adobe Acrobat              |                    |              |
| Cano     | Continue                | CMS/HHS Vulne                         | erability Disclosure Poli | cy   Privacy Policy  | User Agreement     | Adobe Acrobat              |                    |              |
| Cano     | Continue                | CMS/HHS Vulne                         | erability Disclosure Poli | cy   Privacy Policy  | User Agreement     | Adobe Acrobat              |                    |              |
| Cano     | Continue                | CMS/HHS Vulne                         | erability Disclosure Poli | cy   Privacy Policy  | User Agreement     | Adobe Acrobat              |                    |              |
| Cano     | Continue                | CMS/HHS Vulne                         | erability Disclosure Poli | cy   Privacy Policy  | User Agreement     | Adobe Acrobat              |                    |              |

#### Slide notes

The Defense Documentation Upload page will appear. Click the Choose File button to find the document(s) to upload in support of the defense. The documents must be in .PDF or .TIF format and cannot be larger than MB. They cannot be encrypted and must be virus-free. The filename must be 80 characters or less and cannot include spaces.

Click Continue to upload the document(s) or Cancel to return to the Defense Verification page without uploading any documents.

# Slide 19 of 24 - Defense Verification

|                                                                                                    |                                                                                                    |                                                                                                    |                                                                                                    | 📢 Quick He                                                                      |
|----------------------------------------------------------------------------------------------------|----------------------------------------------------------------------------------------------------|----------------------------------------------------------------------------------------------------|----------------------------------------------------------------------------------------------------|---------------------------------------------------------------------------------|
| e claims listed below have been selec<br>te MSP Record Accepted by CMS: (                                                                                                    | ted for defense for Case ID: 11111111<br>)5/01/2020.                                                                                                    |                                                                                                    |                                                                                                    |                                                                                 |
| e Defense Type applied to these clair                                                                                                    | ns is: COV (Coverage). Please review                                                                                                    | for accuracy. To revise your selec                                                                                                    | tion, click Previous.                                                                                                    |                                                                                 |
| Claims included in the defense req                                                                                                    | uest:                                                                                                    |                                                                                                    |                                                                                                    |                                                                                 |
| Claim Control Number                                                                                                    | Claim Line Number                                                                                                    | Billed Amount                                                                                                    | Medicare Paid Amount                                                                                                    |                                                                                 |
| ********99921                                                                                                    | 1                                                                                                    | \$5,296.23                                                                                                    | \$5,296.23                                                                                                    |                                                                                 |
| ********99922                                                                                                    | 1                                                                                                    | \$105.20                                                                                                    | \$105.20                                                                                                    |                                                                                 |
| ********99923                                                                                                    | 1                                                                                                    | \$51.98                                                                                                    | \$51.98                                                                                                    |                                                                                 |
| *******99927                                                                                                    | 1                                                                                                    | \$136.14                                                                                                    | \$136.14                                                                                                    |                                                                                 |
| Supporting Documentation: What<br>You are required to upload at least on<br>proper review of the defense submiss<br>Fo upload supporting documentation                                                                                                    | is This?<br>e document in support of your defense<br>ion. Once the defense is submitted, you<br>on, please click here: Upload Docur                                                                                                    | . It is in your best interest to provi<br>u will not have the option to subm<br>nentation                                                                               | de complete and accurate supporting docu<br>it additional documentation on the CRCP fo                                                                                                    | mentation to ensure<br>or this request.                                         |
| Supporting Documentation: What<br>You are required to upload at least on<br>proper review of the defense submiss<br>To upload supporting documentation<br>Below is a list of documents to be sub                                                                                                    | is This?<br>e document in support of your defense<br>ion. Once the defense is submitted, you<br>on, please click here: Upload Docur<br>mitted with your defense If you'd like                                                                              | It is in your best interest to provi<br>u will not have the option to subm<br>nentation<br>to delete a document from the lis                                            | de complete and accurate supporting docu<br>it additional documentation on the CRCP fo<br>t, click the Delete link to the right of the doc                                                     | mentation to ensure<br>or this request.                                         |
| Supporting Documentation: What<br>You are required to upload at least on<br>proper review of the defense submiss<br>To upload supporting documentation<br>Below is a list of documents to be sub<br>defense 1.pdf Delete                                                                                                    | is This?<br>e document in support of your defense<br>ion. Once the defense is submitted, you<br>on, please click here: Upload Docur<br>mitted with your defense If you'd like                                                                              | It is in your best interest to provi<br>a will not have the option to subm<br>nentation<br>to delete a document from the lis                                            | de complete and accurate supporting docu<br>it additional documentation on the CRCP fo<br>t, click the Delete link to the right of the doc                                                     | mentation to ensure<br>or this request.<br>cument name.                         |
| Supporting Documentation: What<br>You are required to upload at least on<br>proper review of the defense submiss<br>To upload supporting documentation<br>Below is a list of documents to be sub<br>defense 1.pdf Delete<br>Click Continue to confirm submission<br>to the Case Information page without                         | is This?<br>e document in support of your defense<br>ion. Once the defense is submitted, you<br>on, please click here: Upload Docur<br>mitted with your defense If you'd like<br>of the defense and to submit any uplo-<br>submitting your defense.        | It is in your best interest to provi<br>u will not have the option to subm<br>nentation<br>to delete a document from the lis<br>aded documents. Click Previous          | de complete and accurate supporting docu<br>it additional documentation on the CRCP fo<br>t, click the Delete link to the right of the doc<br>to return to the Defense Submission page.        | mentation to ensure<br>or this request.<br>cument name.<br>Click Cancel to retu |
| Supporting Documentation: What<br>You are required to upload at least on<br>proper review of the defense submiss<br>To upload supporting documentation<br>Below is a list of documents to be sub<br>defense1.pdf Delete<br>Click Continue to confirm submission<br>to the Case Information page without<br>Previous Cancel Cont  | is This?<br>e document in support of your defense<br>ion. Once the defense is submitted, you<br>on, please click here: Upload Docur<br>mitted with your defense If you'd like<br>of the defense and to submit any uplo<br>submitting your defense.         | It is in your best interest to provi<br>u will not have the option to subm<br>nentation<br>to delete a document from the lis<br>aded documents. Click <b>Previous</b>   | de complete and accurate supporting docu<br>it additional documentation on the CRCP fo<br>t, click the Delete link to the right of the doc<br>to return to the <i>Defense Submission</i> page. | mentation to ensure<br>or this request.<br>cument name.<br>Click Cancel to retu |
| Supporting Documentation: What<br>You are required to upload at least on<br>proper review of the defense submiss<br>To upload supporting documentation<br>Below is a list of documents to be sub<br>defense1.pdf Delete<br>Click Continue to confirm submission<br>to the Case Information page without<br>Previous Cancel Cont  | is This?<br>e document in support of your defense<br>ion. Once the defense is submitted, you<br>on, please click here: Upload Docur<br>mitted with your defense If you'd like<br>of the defense and to submit any uplo-<br>submitting your defense.        | . It is in your best interest to provi<br>u will not have the option to subm<br>nentation<br>to delete a document from the lis<br>aded documents. Click <b>Previous</b> | de complete and accurate supporting docu<br>it additional documentation on the CRCP fo<br>t, click the Delete link to the right of the doc<br>to return to the <i>Defense Submission</i> page. | mentation to ensure<br>or this request.<br>cument name.<br>Click Cancel to retu |
| Supporting Documentation: What<br>You are required to upload at least on<br>proper review of the defense submiss<br>To upload supporting documentation<br>Below is a list of documents to be sub<br>defense 1.pdf Delete<br>Click Continue to confirm submission<br>to the Case Information page without<br>Previous Cancel Cont | is This?<br>e document in support of your defense<br>ion. Once the defense is submitted, you<br>on, please click here: Upload Docur<br>mitted with your defense If you'd like<br>of the defense and to submit any uplo<br>submitting your defense.         | It is in your best interest to provi<br>u will not have the option to subm<br>nentation<br>to delete a document from the lis<br>aded documents. Click Previous          | de complete and accurate supporting docu<br>it additional documentation on the CRCP fo<br>t, click the Delete link to the right of the doc<br>to return to the <i>Defense Submission</i> page. | mentation to ensure<br>or this request.<br>sument name.<br>Click Cancel to retu |
| Supporting Documentation: What<br>You are required to upload at least on<br>proper review of the defense submiss<br>To upload supporting documentation<br>Below is a list of documents to be sub<br>defense1.pdf Delete<br>Click Continue to confirm submission<br>to the Case Information page without<br>Previous Cancel Cont  | is This?<br>e document in support of your defense<br>ion. Once the defense is submitted, you<br>on, please click here: Upload Docur<br>mitted with your defense If you'd like<br>of the defense and to submit any uplo<br>submitting your defense.<br>inue | It is in your best interest to provi<br>u will not have the option to subm<br>nentation<br>to delete a document from the lis<br>aded documents. Click Previous          | de complete and accurate supporting docu<br>it additional documentation on the CRCP fo<br>t, click the Delete link to the right of the doc<br>to return to the <i>Defense Submission</i> page. | mentation to ensure<br>or this request.<br>cument name.<br>Click Cancel to retu |

#### Slide notes

The Defense Verification page will reappear and a list of the documents to be submitted with your defense will now appear as well.

Click Continue to confirm the submission of the defense and to submit the uploaded documents.

# Slide 20 of 24 - Defense Submission Confirmation Page

| efense Submission Confi                                                                                               | rmation                                                                                                    |                                                                                                    |                                                                                                    | 🕐 Quick Hel                                      |
|----------------------------------------------------------------------------------------------------|----------------------------------------------------------------------------------------------------|----------------------------------------------------------------------------------------------------|----------------------------------------------------------------------------------------------------|--------------------------------------------------|
| You have successfully submitted the<br>Payment).                                                                      | information displayed on this page for th                                                                                       | e defense associated to Case IE                                                                              | ): 111111111 for Defense Type: DPP (Duplica                                                                                          | ite Primary                                      |
| If you need to submit any additional d<br>on the Case Information page or mail<br>cannot be used to submit a new defe | locumentation related to this defense aff<br>/fax it to the Commercial Repayment Ce<br>nse. It can only be used to submit new c | ter it is submitted, you may uploa<br>enter (CRC) at the address/fax nu<br>documentation for a previously su | d it on the CRCP using the Submit Docume<br>umber listed below. Note: The Submit Docu<br>ubmitted defense that is pending a CRC deci | ntation button foun<br>mentation button<br>sion. |
| Medicare Commercial Repayment Ce<br>P.O. Box 680<br>Lathrop, CA 95330                                                 | enter - GHP                                                                                                    |                                                                                                    |                                                                                                    |                                                  |
| Fax number: 1-844-315-4313<br>Claims submitted with the defense                                                       | request:                                                                                                    |                                                                                                    |                                                                                                    |                                                  |
| Claim Control Number                                                                                                  | Claim Line Number                                                                                                    | Billed Amount                                                                                                | Medicare Paid Amount                                                                                                    |                                                  |
| ********99921                                                                                                    | 1                                                                                                    | \$5,296.23                                                                                                   | \$5,296.23                                                                                                    |                                                  |
| *******99922                                                                                                    | 1                                                                                                    | \$105.20                                                                                                    | \$105.20                                                                                                    |                                                  |
| ********99923                                                                                                    | 1                                                                                                    | \$51.98                                                                                                    | \$51.98                                                                                                    |                                                  |
| *******99927                                                                                                    | 1                                                                                                    | \$136.14                                                                                                    | \$136.14                                                                                                    |                                                  |
| Documents submitted with the defense1.pdf<br>Click Continue to return to the Case<br>Continue                         | ense request:                                                                                                    |                                                                                                    |                                                                                                    |                                                  |
|                                                                                                    |                                                                                                    |                                                                                                    |                                                                                                    |                                                  |

#### **Slide notes**

The Defense Submission Confirmation page will appear stating that you have successfully submitted the information displayed on this page. You will also see the documents submitted with the defense request listed at the bottom of the page. Click Continue to return to the Case Information page.

| ck Demand Listing to to to the Demand I<br>mit a new defense for this case or view d | <i>listing</i> page. Click<br>lefenses previously | Case Search to sear<br>submitted for claims | ch for any Case ID/Beneficiary associated t<br>silines associated to this case. | o your Account. Click V | /iew/Submit Defense to |
|--------------------------------------------------------------------------------------|---------------------------------------------------|---------------------------------------------|---------------------------------------------------------------------------------|-------------------------|------------------------|
| ase note. The information displayed on th                                            | lese pages is curre                               | ent as of. 12/09/2013                       |                                                                                 |                         |                        |
| Case Details                                                                         |                                                   |                                             |                                                                                 |                         |                        |
| Beneficiary Information                                                              |                                                   |                                             | Demand Information                                                              |                         |                        |
| Beneficiary Name:                                                                    | Joe W. Smith                                      |                                             | Total Demand Amount:                                                            | \$51,100.45             |                        |
| Medicare ID:                                                                         | ******9099A                                       |                                             | Claim Count:                                                                    | 45                      |                        |
| Insurance Group ID:                                                                  | A122345678                                        |                                             | Case Demand Amount:                                                             | \$2,300.99              |                        |
| Insurance Policy ID:                                                                 | Not on File                                       |                                             | Case Status:                                                                    | Demand Issu             | ed                     |
| Date MSP Record Accepted by CMS:                                                     | 11/12/2017                                        |                                             | Date Closed:                                                                    | 11/12/2018              |                        |
| Employer Information                                                                 |                                                   |                                             | Insurer Information                                                             |                         |                        |
| Employer Name: Blue Cross                                                            |                                                   |                                             | Insurer Name:                                                                   | Not on File             |                        |
| Employer TIN:                                                                        | 0243567899                                        |                                             | Insurer TIN:                                                                    | Not on File             |                        |
| Financial Summary Electronic Pa                                                      | ayment History                                    | Correspondence A                            | Defense History                                                                 |                         | 0.10125                |
| Case Outstanding Balance:                                                            |                                                   | \$11,100.00                                 | Interest Start Date:                                                            |                         | 01/17/2018             |
| Frincipal Collected:                                                                 |                                                   | \$1100.00                                   | Interest Accrued:<br>Interest Collected:<br>Remaining Interest Balance Amount:  |                         | \$155.45               |
| Remaining Principal Balance Amount                                                   |                                                   | \$8,971.40                                  |                                                                                 |                         | (\$450.67)             |
| Adjusted Amount:                                                                     |                                                   | \$0.00                                      |                                                                                 |                         | \$145.79               |
| Treasury Referral Date:                                                              |                                                   |                                             | Balance as of Date:                                                             |                         | 03/06/2018             |
| Treasury Account Number:                                                             |                                                   |                                             |                                                                                 |                         |                        |
| Current Status of Debt:                                                              |                                                   |                                             |                                                                                 |                         |                        |

# Slide 21 of 24 - Case Information Page - View/Submit Defense Button

# Slide notes

From the Case Information page, you can select the View/Submit Defense button to view the defense, or defenses, previously submitted associated with this case, or to submit another defense.

# Slide 22 of 24 - Course Summary

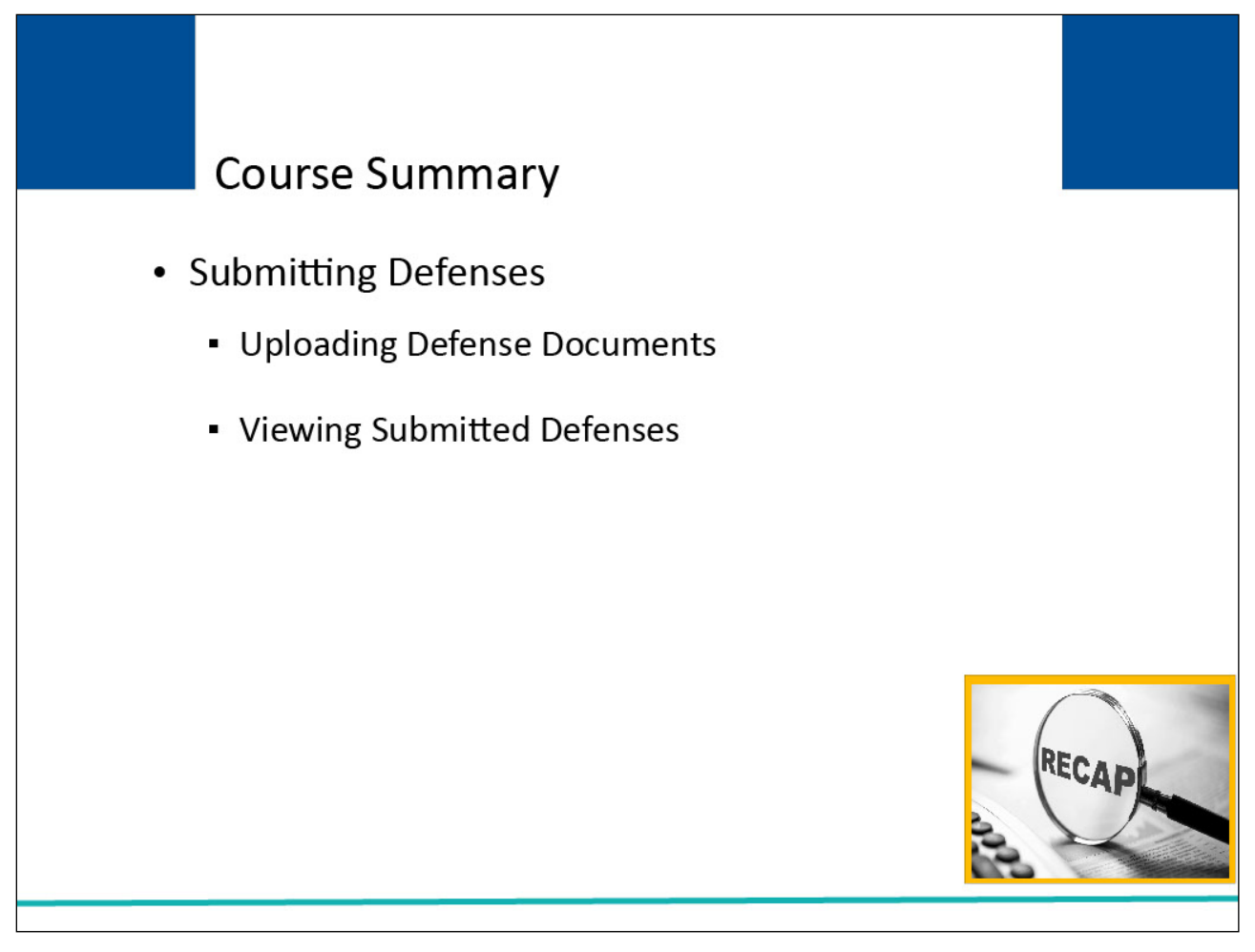

# Slide notes

This course explained how to Submit Defenses, Upload Defense Documentation, and View Submitted Defenses.

# Slide 23 of 24 - Submitting Defenses Conclusion

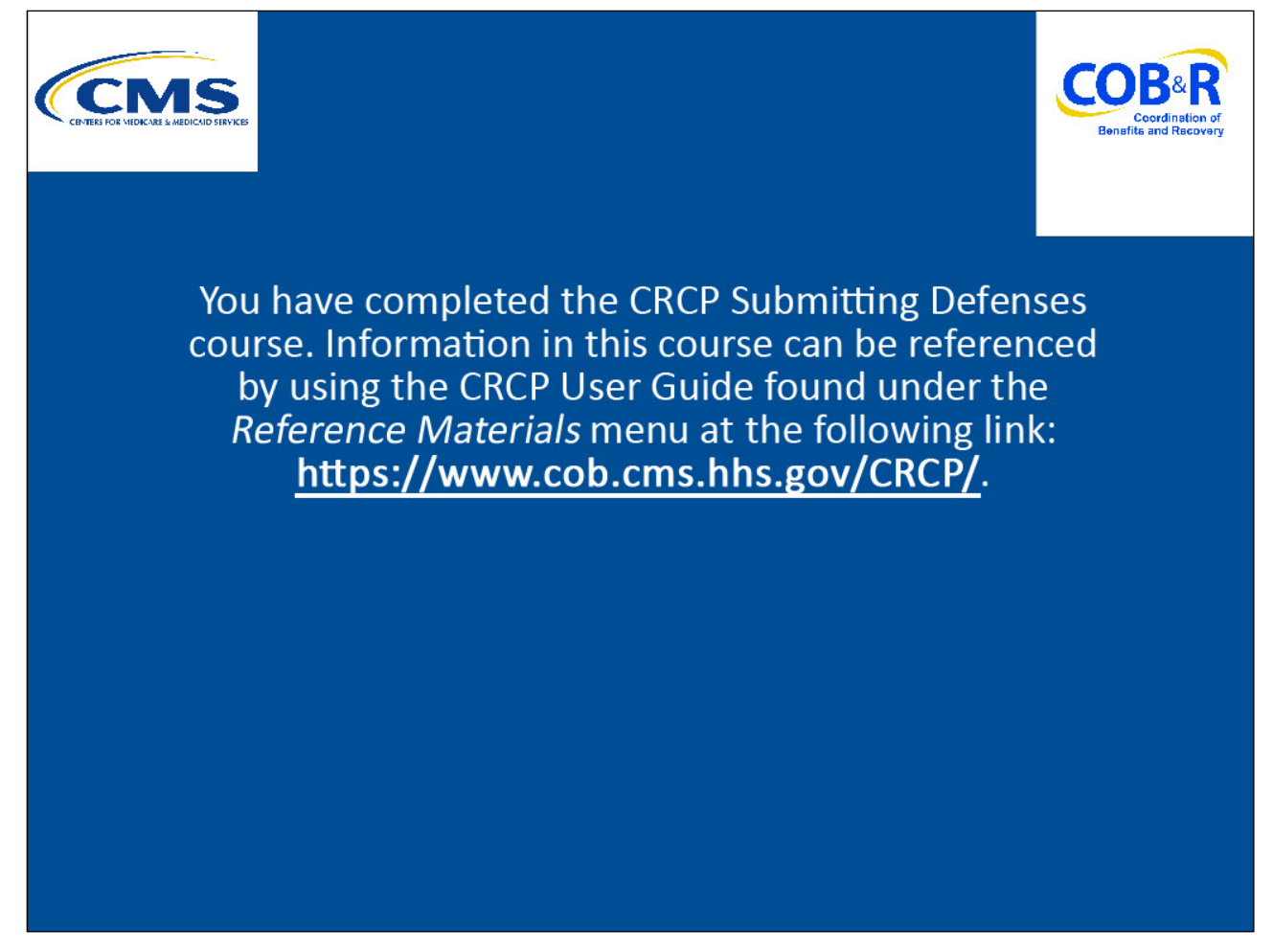

# **Slide notes**

You have completed the CRCP Submitting Defenses course.

Information in this course can be referenced by using the CRCP User Guide found under the Reference Materials menu at the following link: <u>CMS CRCP Website</u>.

# Slide 24 of 24 - CRCP Training Survey

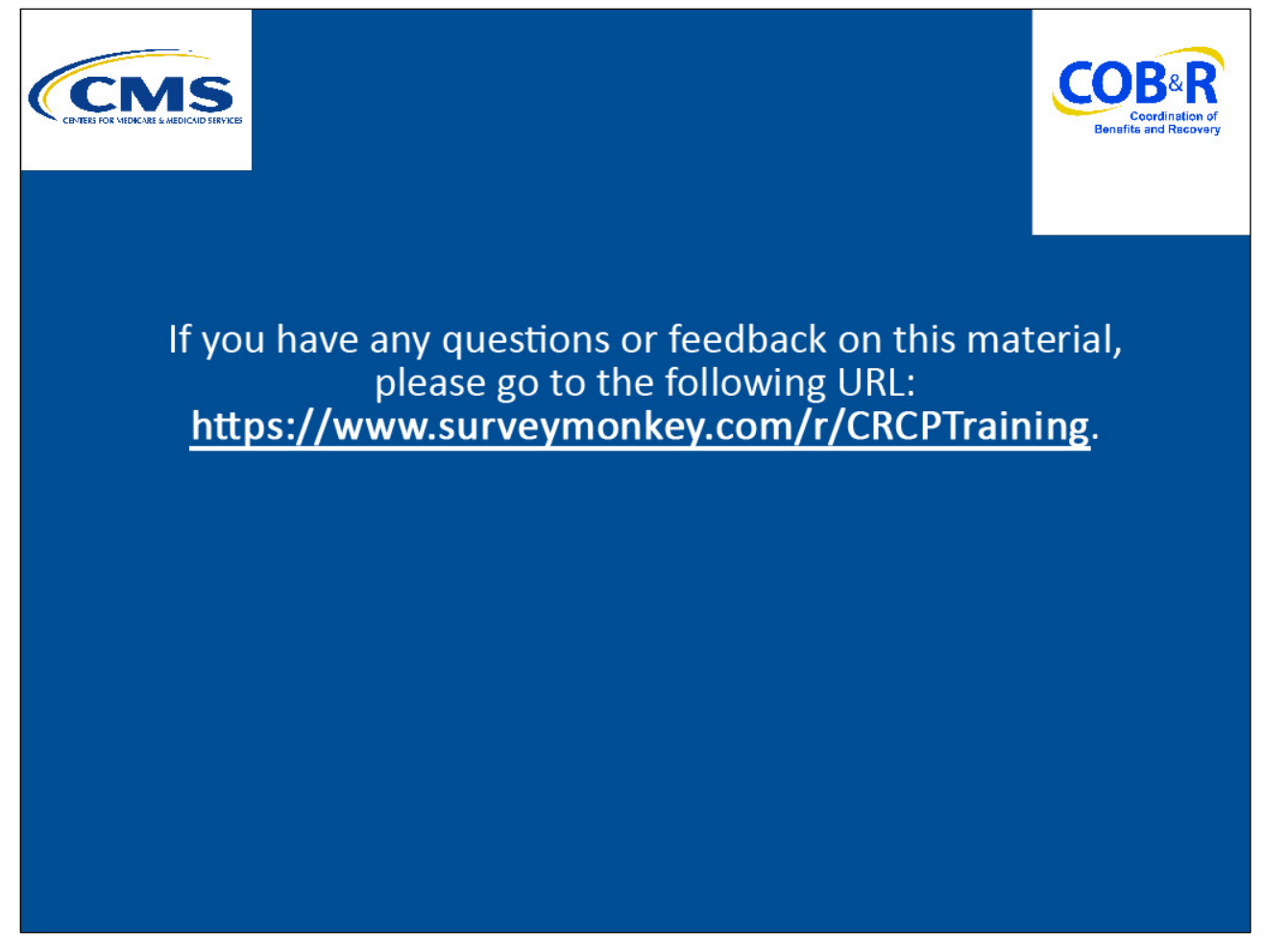

# Slide notes

If you have any questions or feedback on this material, please go to the following URL: <u>CRCP Training</u> <u>Survey</u>.